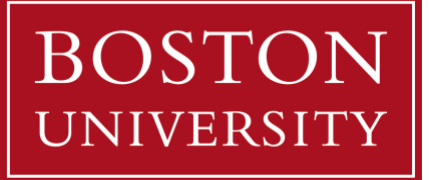

# Grading for Faculty

This guide covers how instructors can record and modify grades using the Grade Roster page in MyBU Student.

## **Table of Contents**

| INTRODUCTION2                             |
|-------------------------------------------|
| GLOSSARY                                  |
| ENTER GRADES                              |
| INPUT GRADES MANUALLY IN GRADE ROSTER     |
| SUBMITTING, APPROVING & POSTING GRADES 18 |
| SUBMIT GRADES                             |
| GRADE CHANGES21                           |
| APPENDIX                                  |
| COURSE/CLASS IDENTIFIER INFORMATION25     |

# Introduction

All final class grades must be recorded in MyBU Student in order to be posted to the students' records. The guide provides instructions for class instructors on how to input and submit grades in using the MyBU Student Grade Roster page. It includes instructions for three different options for inputting grades, explains the Grade Roster submission process and statuses, and provides information about grade changes.

The availability of a class's Grade Roster will depend on its session dates. A class ending throughout the semester (Dynamic, 7W1, 7W2 sessions) will become available after the class has ended; please allow for up to a week after that end date. For full term classes, rosters should be available approximately a week before the end date. There may be other exceptions for Medical, Law, and Dental programs.

Schools/Colleges across the University manage TA type roles differently. If they need access to a course in MyBU Student, including the grade roster, they need to be added to the class in MyBU Student as an instructor type. Please reach out to a Department Scheduler or Administrator to discuss this need. TA's do not need to be added to the class in MyBU Student if they are only interacting with the class in Blackboard. The ability to add them there has not

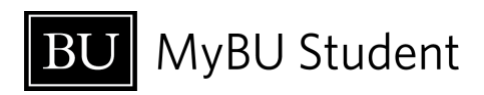

changed. If they have been added in MyBU Student, they will be able to access the class in Blackboard.

Screen options and menus will vary by user; please note that displays may differ for you based on access. All screens shown in this document are for training purposes only and do not necessarily reflect actual enrollment.

# GLOSSARY

For system concepts and definitions, please refer to the <u>MyBU Student Glossary</u> resource.

## SUPPORT

If you do not see faculty/instructor pages in MyBU Student (i.e., Class Roster, Grade Roster), contact your Data Security Administrator (<u>DSA</u>) to ensure you have the appropriate security permissions assigned.

To be added as a grader for a particular class, contact a class schedule administrator at the applicable school/college/academic department. For additional technical assistance, including Blackboard Learn support, <u>ithelp@bu.edu</u>.

## MYBU STUDENT NAVIGATION

- Log into the MyBU Student portal from the Faculty/Staff Login page: <u>https://mybustudent.bu.edu/</u>
- 2. Upon landing at the MyBU Student Dashboard, click on the **Expand/Collapse** icon to expand the **menu**.

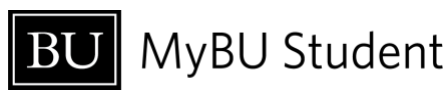

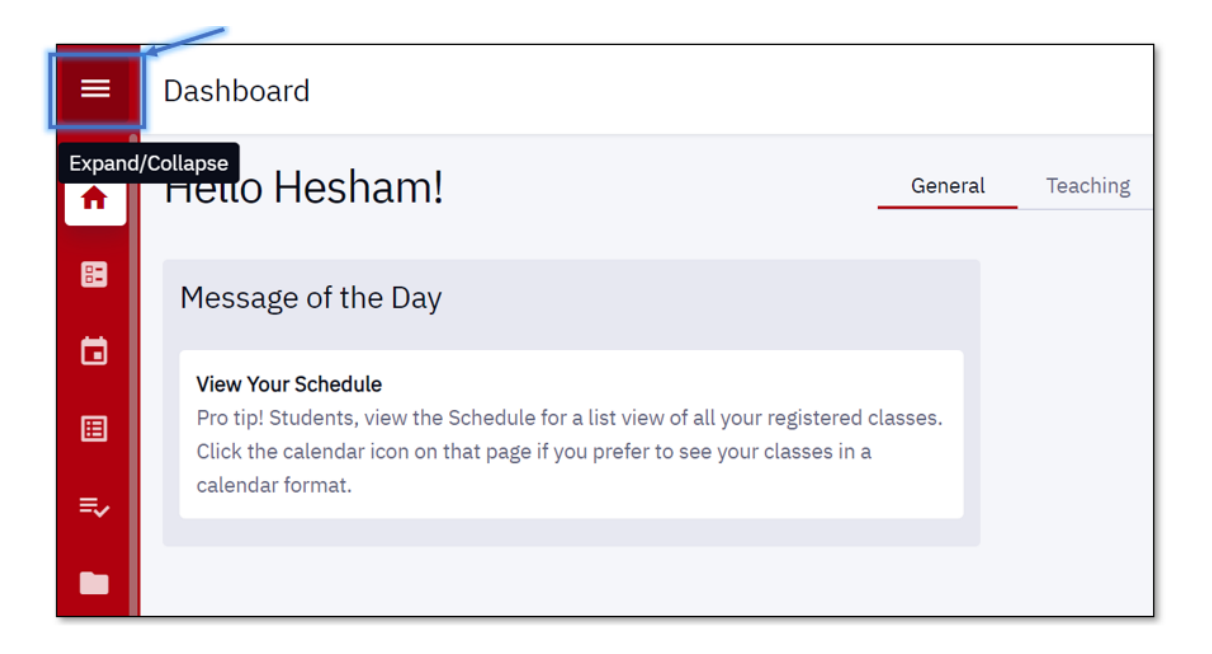

- a. At any time, if the menu returns to its collapsed state, hover the cursor over an icon to view the menu name.
- b. The Home icon can be selected at any time to return to the Dashboard.
  3. Select the Grade Roster page to enter and view grades.

| BU  | J MyBU Student    | = |
|-----|-------------------|---|
| A   | Dashboard         |   |
| 83  | Class Information | ~ |
|     | Schedule          |   |
| ≣   | Class Roster      |   |
| =,∕ | Grade Roster      |   |

- a. Note the difference between the **Grade Roster** and the **Class Roster**. These pages contain similar information, but the Grade Roster is where grades must be recorded for all students.
- 4. The Grade Roster landing page will display a list of all assigned classes is displayed by term.

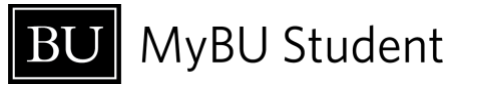

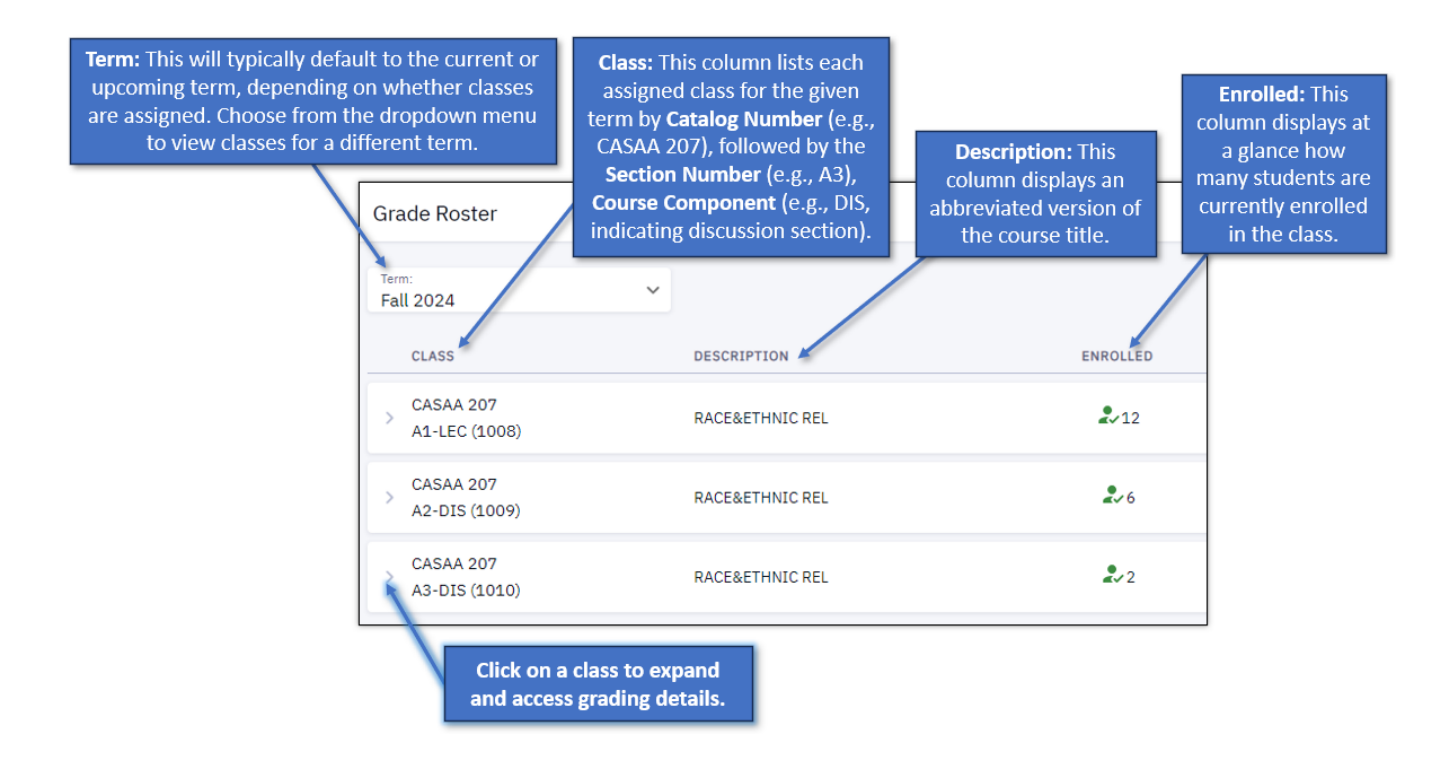

For more information on understanding class numbers, please refer to the Appendix.

5. Click on a class and then select View Details to open the Grade Roster for that class.

| ≡        | Grade Roster                      |                          |       |          |
|----------|-----------------------------------|--------------------------|-------|----------|
| <b>↑</b> | <sup>Term:</sup><br>Summer 1 2024 | ~                        |       |          |
| 82       | CLASS                             | DESCRIPTION              | TOPIC | ENROLLED |
|          | CASRN 100S<br>A1-IND (2056)       | Introduction to Religion | -     | 22       |
|          | FINAL GRADE Status: Not Reviewed  | View Details             |       |          |
| =~       |                                   | 1                        |       |          |

## UNDERSTANDING THE GRADE ROSTER PAGE

Refer to the numbered labels below for more information on key features of the Grade Roster.

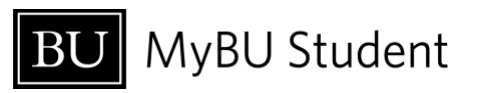

| ≡        | Grade Roster > CA     | SRN 100S   A1-I    | ND (2056)            |                        | \$       |
|----------|-----------------------|--------------------|----------------------|------------------------|----------|
| <b>^</b> | Introduction to Relig | gion   Final Grade | e Sut                | 2.<br>bmit Grades Save | 3. 4.    |
| =        |                       | 5. <               | 1 2 3 > Per Page: 10 | ~                      |          |
|          | 6. STUDENT (22) -     | 7. GRADING BASIS   | EXP GRAD TERM        | ROSTER GRADE           |          |
| ▦        | >                     | CNV                | Spring 2025          | Roster Grade: X V      | 9. Notes |
| =~       | >                     | CNV                | Spring 2025          | Roster Grade: 🗙 🗸      | Notes    |
|          | 1                     |                    |                      | Roster Grade:          |          |

- 1. **Approval Status:** The Grade Roster will be in "Not Reviewed" status when grades have not yet been submitted. Refer to the Grade Roster Status section of this guide for more information.
- 2. **Save:** It's recommended to regularly save progress when inputting grades. Saving the roster will not submit any grades.
- 3. **Grade Input Options:** Clicking the three-dot icon will display various options for entering grades. Refer to the Enter Grades section of this guide for more information.
- 4. **Email Students:** This feature can be used to open an email addressed to the students on the roster, using the default email service for the browser being used. The check boxes in the right-most column of the roster can also be used to select specific students to email.
- 5. **Page View:** The Grade Roster will default to display 10 students per page. Use the arrows to scroll to different pages, or use the dropdown to view up to 100 students on one page.
- 6. List of Students: The default view lists the students alphabetically by last name.
  - a. Click on a student's row to expand and view their academic program and plan:

| , l        | CNV                       | Spring 2025 | Roster Grade: X V Notes |
|------------|---------------------------|-------------|-------------------------|
| PROGRAM II | NFO                       |             |                         |
| Program:   | Engineering UGRD          |             |                         |
| Plan(s):   | Electrical Engineering BS |             |                         |

- 7. **Grading Basis:** This column displays how the students should be graded for the class (e.g., graded, audit, etc.). Most students will have a grading basis of "GRD", indicating that the student should receive a standard grade as set up for that class.
  - a. Grading Basis is attached at the catalog level to define the type of grades that can be used for the class. Grading Basis values can differ by career.

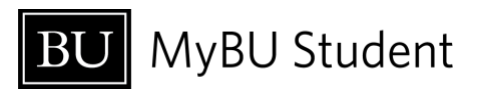

- b. In some cases, particularly for classes in the 2024 Summer Term, the Grading Basis will be "CNV", which stands for "converted/conversion". This means that the student's enrollment in the class was converted as part of the conversion of data from the mainframe legacy system to MyBU Student. A grading basis of "CNV" is the same as a grading basis of "GRD", indicating that the student should be graded as normal for the class.
- 8. **Roster Grade:** This is where the student's final grade is recorded. The possible grade options as configured for the class will display in the dropdown menu.
- 9. **Notes:** Notes related to grading can be added for any student on the Grade Roster. These notes are not visible to students. Refer to the Enter Grades section of this guide for more information entering notes.

# **Enter Grades**

There are three different options for entering grades:

- 1. Input Manually in Grade Roster
- 2. Upload from CSV/Spreadsheet
- 3. Import from Blackboard

### INPUT GRADES MANUALLY IN GRADE ROSTER

Grades can be entered directly on the Grade Roster page. Use the dropdown for each student to select their grade.

| Roster Grade:<br>B+ | × | ~ |
|---------------------|---|---|
| Any Roster Grade    |   | ^ |
| А                   |   |   |
| A-                  |   |   |
| B+                  |   |   |
| В                   |   | - |
| в-                  |   |   |
| C+<br>Roster Grade: |   | • |

#### Add Roster Grade to Multiple Students

The **Add Roster Grade to Multiple Students** tool can be helpful for larger classes, or instances where a large number of students will receive the same grade.

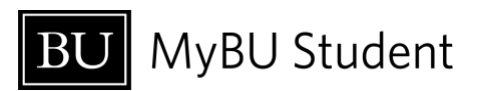

1. To access this tool, click the three-dot icon for grade input options.

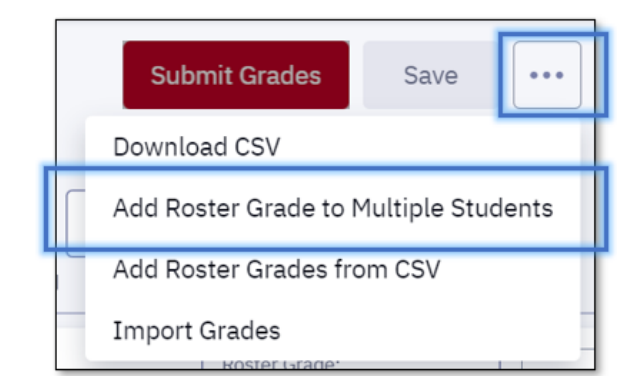

2. A new **Roster Grade** dropdown menu will appear to the left of the three-dot icon.

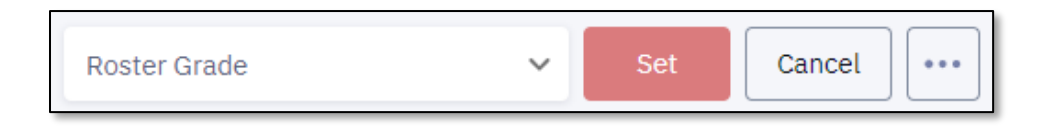

3. Use the dropdown to select the grade that multiple students will receive.

| Roster Grade:    | × ^      | Set          | Cancel | ••• |
|------------------|----------|--------------|--------|-----|
| Any Roster Grade | <b>^</b> |              |        |     |
| А                |          |              |        |     |
| A-               | 2        | STER GRADE   |        |     |
| В+               |          |              |        | _   |
| В                | R        | oster Grade: | × ~    |     |
| В-               |          |              |        | _   |
| C+               | R        | oster Grade: | ×      |     |
| с                | <b>.</b> |              |        | _   |
| Spring 2026      | R        | oster Grade: | ×      |     |

4. Select the checkbox for each student who will receive that grade.

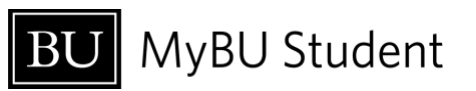

| Grade Roster 🔸 CAS                                     | RN 100S   A1-IND      | (2056)                      |                     |              | \$    |
|--------------------------------------------------------|-----------------------|-----------------------------|---------------------|--------------|-------|
| Introduction to Religi<br>Approval Status: NOT REVIEWE | on   Final Grade<br>D | Roster Grade:<br>A-         | X V Set Ca          | ncel 🔛 🔛 Ema | ail 🗸 |
| STUDENT (22) 👻                                         | <<br>GRADING BASIS    | 1 2 3 X 10<br>EXP GRAD TERM | ROSTER GRADE        |              |       |
| > [                                                    | CNV                   | Spring 2025                 | Roster Grade:       | × v Notes    |       |
| > [                                                    | CNV                   | Spring 2025                 | Roster Grade:       | × v Notes    |       |
| >                                                      | CNV                   | Spring 2026                 | Roster Grade:       | × v Notes    |       |
| >                                                      | CNV                   | Spring 2025                 | Roster Grade:       | × v Notes    |       |
| >                                                      | CNV                   | -                           | Roster Grade:       | × v Notes    |       |
| >                                                      | CNV                   | Spring 2026                 | Roster Grade:<br>B+ | × • Notes    |       |
| >                                                      | CNV                   |                             | Roster Grade        | V Notes      |       |

5. Click the **Set** button to apply that grade to the selected students.

| Grade Roster 🔸 CAS                                   | SRN 100S   A1-IND      | (2056)                 |                     |               | \$    |
|------------------------------------------------------|------------------------|------------------------|---------------------|---------------|-------|
| Introduction to Relig<br>Approval Status: NOT REVIEW | ion   Final Grade<br>₽ | Roster Grade:<br>A-    | X Y Set             | Cancel ••• Em | ail 🗸 |
| STUDENT (22) 👻                                       | <<br>GRADING BASIS     | 1 2 3<br>EXP GRAD TERM | ROSTER GRADE        |               |       |
| >                                                    | CNV                    | Spring 2025            | Roster Grade:       | × v Notes     |       |
| >                                                    | CNV                    | Spring 2025            | Roster Grade:       | × v Notes     |       |
| >                                                    | CNV                    | Spring 2026            | Roster Grade:       | × v Notes     |       |
| >                                                    | CNV                    | Spring 2025            | Roster Grade:       | × v Notes     |       |
| >                                                    | CNV                    |                        | Roster Grade:       | × v Notes     |       |
| >                                                    | CNV                    | Spring 2026            | Roster Grade:<br>B+ | × v Notes     |       |
| >                                                    | CNV                    |                        | Roster Grade        | ✓ Notes       |       |

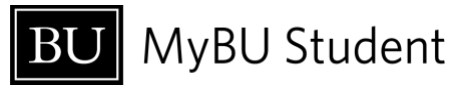

6. A confirmation message will appear, and the grade will be entered for the selected students.

| Approval Status: NOT REV | IIgion   Final Grade |                                       | Submit (          |  |
|--------------------------|----------------------|---------------------------------------|-------------------|--|
| STUDENT (22) 👻           | <<br>GRADING BASIS   | 1 2 3 > Per Pa<br>10<br>EXP GRAD TERM | ROSTER GRADE      |  |
| >                        | CNV                  | Spring 2025                           | Roster Grade: X V |  |
| > (                      | CNV                  | Spring 2025                           | Roster Grade: X V |  |
| > [                      | CNV                  | Spring 2026                           | Roster Grade: X V |  |
| >                        | CNV                  | Spring 2025                           | Roster Grade: X V |  |
| >                        | CNV                  |                                       | Roster Grade: X V |  |
| >                        | e CNV                | Spring 2026                           | Roster Grede: X V |  |
| >                        | CNV                  |                                       | Roster Grede: X V |  |

- 7. Be sure to click Save, especially if the Grade Roster is not yet ready to be submitted.
  - a. A confirmation message will appear upon saving, and it is now possible to navigate away from the Grade Roster without losing the grades entered so far.

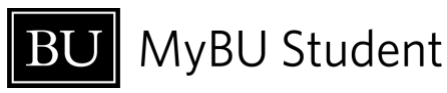

| ntroduction to Rel<br>oproval Status: NOT REV | iigion   Final Grade | Per Pe        | Submit Grades Save ···· | Email All |
|-----------------------------------------------|----------------------|---------------|-------------------------|-----------|
| STUDENT (22) 👻                                | GRADING BASIS        | EXP GRAD TERM | ROSTER GRADE            |           |
| , <b>[</b>                                    | CNV                  | Spring 2025   | Roster Grade 🗸 🖌        | Notes     |
| > (                                           | CNV                  | Spring 2025   | A- × v                  | Notes     |
| > [                                           | CNV                  | Spring 2026   | A-                      | Notes     |
|                                               | chn/                 | Socia# 1005   | Roster Grade.           | Nieter O. |
|                                               |                      |               | ubmit Grades            | ×         |
| <b>A</b>                                      |                      |               |                         |           |

#### UPLOAD GRADES FROM CSV/SPREADSHEET

- 1. To ensure the correct format, a CSV file of the Grade Roster must first be downloaded from the Grade Roster page.
  - a. This file can be downloaded at any time but is recommended to download the Grade Roster close to the end of term in order to ensure the most up-to-date enrollment is reflected.
  - b. To download a CSV file of the Grade Roster, click the three-dot icon for grade input options and select **Download CSV.**

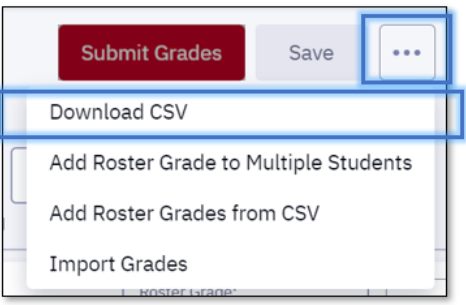

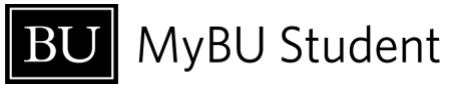

2. In the dialogue box that opens, save the file to an applicable location. An example of the download dialogue box is shown below:

|                      | > Download     | s                                  | ✓ C         | Search Dov | vnloads | Q |
|----------------------|----------------|------------------------------------|-------------|------------|---------|---|
| Organize • New folde | 81             |                                    |             |            | ≣ •     |   |
| 🛓 Downloads          | *              | Name                               |             |            |         |   |
| Documents            |                | <ul> <li>Earlier this r</li> </ul> | month       |            |         |   |
| Rictures             | *              |                                    |             |            |         |   |
| 🚱 Music              |                |                                    |             |            |         |   |
| Videos               |                |                                    |             |            |         |   |
| Screenshots          |                |                                    |             |            |         |   |
| Screenshots          | - 12           |                                    |             |            |         |   |
| File name: CASF      | N 1005 -2245-  | Final Grade                        |             |            |         |   |
| Save as type: Micro  | soft Excel Com | ma Separated                       | Values File |            |         |   |

- 3. Open the file in Excel and input the grades for each student as applicable.
  - a. If some grades have already been manually input on the Grade Roster page, they will carry over to the CSV file.

|   | Α          | В         | С     | D         | E          | F            |
|---|------------|-----------|-------|-----------|------------|--------------|
| 1 | Student ID | Name      | Email | Grading B | Exp Grad 1 | Roster Grade |
| 2 | U          |           | ia    | CNV       | Spring 202 | С            |
| 3 | U          |           | 0     | CNV       | Spring 202 | A-           |
| 4 | U          |           | rb    | CNV       | Spring 202 | A-           |
| 5 | U          |           | es    | CNV       | Spring 202 |              |
| 6 | U          |           | h     | CNV       | -          | A-           |
| 7 | U          |           | itr   | CNV       | Spring 202 | B+           |
| 8 | U          | huang, Ka | in    | CNV       | -          | A-           |

- 4. Once all available grades have been entered in Excel, save the CSV file.
- 5. To upload the grades from the saved CSV file into the Grade Roster, return to the Grade Roster page, click the three-dot icon for grade input options and select **Add Roster Grades from CSV**.

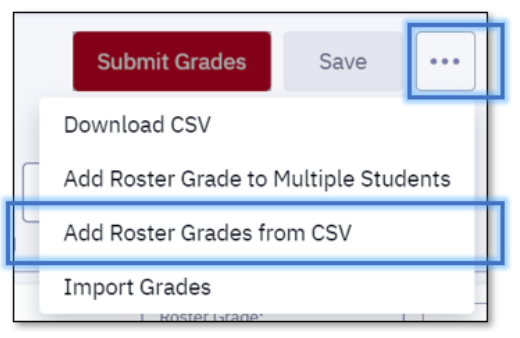

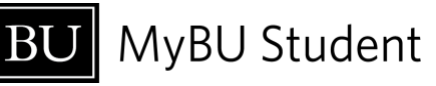

- 6. In the dialogue box, select and open the CSV file from the folder where it was saved.
- 7. The roster grades from the CSV file will instantly populate on the Grade Roster.

| Grade Roster 🔸 CAS           | RN 100S   A1-IND ( | (2056)             |                     |           | \$       |
|------------------------------|--------------------|--------------------|---------------------|-----------|----------|
| Introduction to Religio      | on   Final Grade   | Su                 | bmit Grades         | Save En   | nail All |
| Approval Status: NOT REVIEWE | D                  |                    |                     |           |          |
|                              | < 1                | 2 3 > Per Page: 10 | ~                   |           |          |
| STUDENT (22) 👻               | GRADING BASIS      | EXP GRAD TERM      | ROSTER GRADE        |           |          |
| >                            | CNV                | Spring 2025        | Roster Grade:<br>C  | × v Notes |          |
| >                            | CNV                | Spring 2025        | Roster Grade:<br>A- | × v Notes |          |
| >                            | CNV                | Spring 2026        | Roster Grade:<br>A- | × v Notes |          |
| > [                          | CNV                | Spring 2025        | Roster Grade        | ✓ Notes   |          |
| >                            | CNV                | -                  | Roster Grade:<br>A- | X V Notes |          |
| >                            | CNV                | Spring 2026        | Roster Grade:<br>B+ | X V Notes |          |
| >                            | CNV                | -                  | Roster Grade:<br>A- | X V Notes |          |

- 8. **Be sure to click Save**, especially if the Grade Roster is not yet ready to be submitted.
  - a. A confirmation message will appear upon saving, and it is now possible to navigate away from the Grade Roster without losing the grades entered so far.

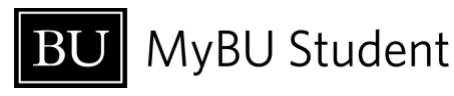

|                | ¢             | 1 2 3 > PerP  | sse 🗸                 |    |
|----------------|---------------|---------------|-----------------------|----|
| STUDENT (22) ¥ | GRADING BASIS | EXP GRAD TERM | ROSTER GRADE          |    |
| 1              | CNV           | Spring 2025   | Roster Grade 🗸 🔛 Note | 25 |
| 1              | CNV           | Spring 2025   | A- X V                | 25 |
| 1              | CNV           | Spring 2026   | A-                    | 25 |
| L              | C60/          | Revies 2025   | Roster Grade:         |    |
|                |               |               | Submit Grades         | ×  |
|                |               |               |                       |    |

#### IMPORT GRADES FROM BLACKBOARD

For graders who input their final grades in Blackboard Learn, those grades can then be imported into the Grade Roster. The integration from Blackboard to MyBU Student can be used both with both Grade Center for Learn Original courses, or with Gradebook for those using Ultra Course View.

# Please keep in mind the following important caveats related to this feature:

- The integration with Blackboard is **not** a two-way integration. Grades can be "pulled" from Blackboard using the Grade Roster in MyBU Student, but they cannot be "pushed" from Blackboard to the Grade Roster. Any input/changes made to grades in the Grade Roster will not be sent back to Blackboard.
- A "Total Grade" column must be set up for the course in the Blackboard Grade Center, which must be defined as a letter grade; it is from this column that roster grades will be pulled into MyBU Student. Numerical grades cannot be pulled into MyBU Student.

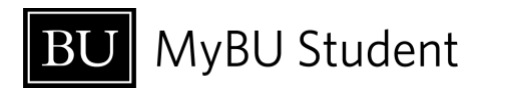

For more information on managing Blackboard grades, please contact ithelp@bu.edu.

#### To import grades from Blackboard

1. Once all final grades have been recorded in the "Total" column of the Blackboard course, navigate to the Grade Roster, click the three-dot icon for grade input options, and select **Import Grades**.

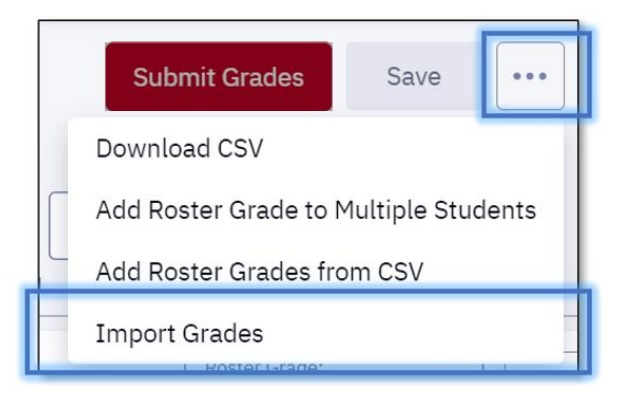

- 2. The system will automatically pull letter grades from the Blackboard Grade Center 'Total Grade' column. This will populate into the applicable Roster Grade field on the MyBU Student Grade Roster. This should happen instantly, though some users may be prompted to log in to Blackboard or make other selections to confirm.
- 3. Be sure to click Save, especially if the Grade Roster is not yet ready to be submitted.
  - a. A confirmation message will appear upon saving, and it is now possible to navigate away from the Grade Roster without losing the grades entered so far.

|     |           | Submit Grades                                  |                        | ligion   Final Grade<br>tewed | ntroduction to Rel<br>pproval Status: NOT REV |
|-----|-----------|------------------------------------------------|------------------------|-------------------------------|-----------------------------------------------|
|     |           | ROSTER GRADE                                   | 1 2 3<br>EXP GRAD TERM | <<br>GRADING BASIS            | STUDENT (22) -                                |
| ] 0 | ~ Notes   | Roster Grade                                   | Spring 2025            | CNV                           | > [                                           |
| ] 0 | × v Notes | Roster Grade:<br>A-                            | Spring 2025            | CNV                           | >                                             |
| ] 0 | × × Notes | Roster Grade:<br>A-                            | Spring 2026            | CNV                           | > ]                                           |
| 1.0 | V         | Roster Grade                                   | Rodoe 2025             | CN04                          |                                               |
|     | X V Notes | Roster Grade:<br>A-<br>Roster Grade:<br>Standa | Spring 2026            | CNV                           | >  <br>.                                      |

**TIP**: It is not possible to submit an incomplete Grade Roster. All grades must be entered into the Grade Roster before submitting.

## NON-STANDARD GRADES: PASS/FAIL, INCOMPLETES, ETC.

#### "I" Grades

For Incomplete grades, graders should adhere first and foremost to applicable policies and procedures at the school/college department, as well as the <u>BU Policy on Incomplete</u> <u>Coursework</u>.

1. When inputting a grade of "I", graders will then be required to add subsequent information in the **Notes** section.

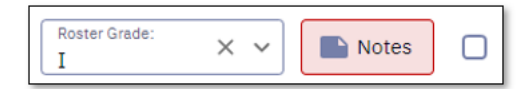

2. On the "Transcript Note" page, click **Incomplete Details** to expand the grade lapse fields.

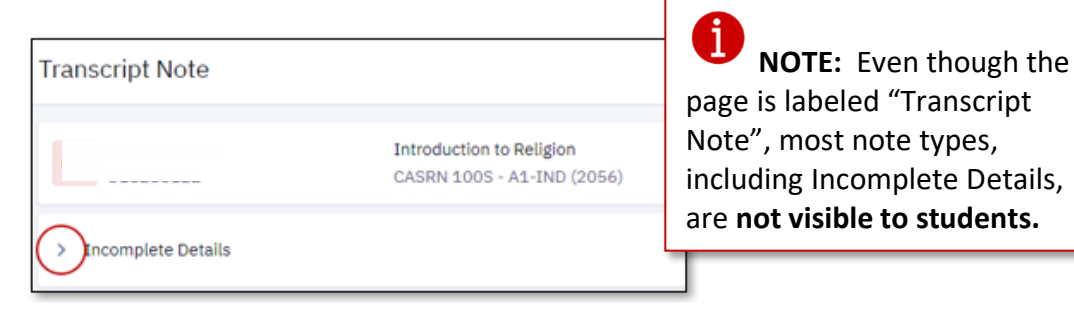

- 3. Enter the applicable date in the Lapse Deadline field.
- 4. Enter the appropriate value in the **Lapse To Grade** field.

Any date can be selected for the **Lapse Deadline** using the calendar selection dropdown, and any grade can be selected for **Lapse To Grade** using the dropdown menu.

| ✓ Incomplete Details        |                     |   |
|-----------------------------|---------------------|---|
| Grade In/Official: I /      |                     |   |
| Lapse Deadline:* 02/01/2026 | E - Fail, no credit | ~ |

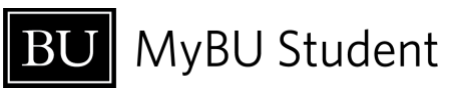

If the "I" grade is not changed to a different grade by the indicated deadline, the "I" will be automatically changed to **Lapse To Grade** value.

5. Add any supporting notes (in keeping with procedures at the applicable school/college/department) and click **Okay** to save the note.

| Example:                               |                     |  |  |  |  |  |
|----------------------------------------|---------------------|--|--|--|--|--|
| <ul> <li>Incomplete Details</li> </ul> |                     |  |  |  |  |  |
|                                        |                     |  |  |  |  |  |
| Grade In/Official: I /                 |                     |  |  |  |  |  |
| Lapse Deadline:*                       | Lapse To Grade:*    |  |  |  |  |  |
| 02/01/2026                             | F - Fail, no credit |  |  |  |  |  |
|                                        |                     |  |  |  |  |  |
| + A0                                   | o Note              |  |  |  |  |  |
|                                        |                     |  |  |  |  |  |
|                                        |                     |  |  |  |  |  |
| Cancel                                 | Okay                |  |  |  |  |  |

- 6. When the student fulfills incomplete coursework as agreed upon, return to the Grade Roster to change the student's grade as appliable.
  - a. Refer to the Grade Changes section of this guide for more information.

#### "W" Grades

Students who dropped the class with a "W" will display on the Grade Roster with their "W" grade already recorded and unable to be edited.

#### "MG" Grades

A "Missing Grade" value is rarely entered by faculty, and should always be accompanied by a Note in the Grade Roster. Refer to the <u>BU Policy on Missing Grades</u> as well as any policies and procedures at the school/college/department where the class is held before entering an "MG" grade.

#### **Auditing Students**

Students who are enrolled in the class on an audit basis will display on the Grade Roster but will not have an input option for a roster grade. The Grade Basis value will display as 'AU' and 'AU' should be entered in the Grade field.

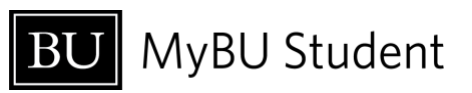

#### Pass/Fail Election (for undergraduate students only)

In keeping with <u>BU's Policy on Pass/Fail Courses for Undergraduate Students</u>, some students may elect to take the class on a pass/fail basis.

Graders should enter letter grades (A, B, C, etc) for all students as they normally would. After the proper administrative processes have been completed and the Grade Roster is posted, the final grade for those who have elected pass/fail will automatically display as "P\*" or "F\*".

Note: If the class is normally graded on a Pass/Fail basis, the "P" and "F" options will be reflected in the roster grade dropdown for all students.

# Submitting, Approving & Posting Grades

**Note**: Schools/Colleges across the University manage TA type roles differently. If they need access to a course in MyBU Student, including the grade roster, they need to be added to the class in MyBU Student as an instructor type. Please reach out to a Department Scheduler or Administrator to discuss this need.

• TA's do not need to be added to the class in MyBU Student if they are only interacting with the class in Blackboard. The ability to add them there has not changed. If they have been added in MyBU Student, they will be able to access the class in Blackboard.

#### SUBMIT GRADES

- 1. Once all grades have been input on the Grade Roster, the roster can be submitted by clicking the **Submit** button on the top right of the Grade Roster page.
  - a. Keep in mind that an incomplete Grade Roster cannot be submitted.

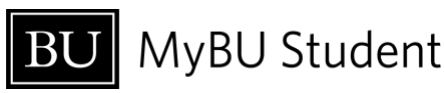

| Grade Roster 🔸 C                                  | ASRN 100S   A1-INI          | D (2056)               |                     |            | \$       |
|---------------------------------------------------|-----------------------------|------------------------|---------------------|------------|----------|
| Introduction to Reli<br>Approval Status: NOT REVI | igion   Final Grade<br>EWED |                        | Submit Grades       | Save 🔛 🔛 🖬 | nail All |
| STUDENT (22) 🔻                                    | <<br>GRADING BASIS          | 1 2 3<br>EXP GRAD TERM | ROSTER GRADE        |            |          |
| >                                                 | CNV                         | Spring 2025            | Roster Grade:<br>C  | × v Notes  | 0        |
| >                                                 | CNV                         | Spring 2025            | Roster Grade:<br>A= | × v Notes  |          |
| >                                                 | CNV                         | Spring 2026            | Roster Grade:<br>A- | × v Notes  |          |
| >                                                 | CNV                         | Spring 2025            | Roster Grade:<br>I  | × v Notes  |          |
| >                                                 | CNV                         | -                      | Roster Grade:<br>A- | × v Notes  |          |
| >                                                 | ie<br>CNV                   | Spring 2026            | Roster Grade:<br>B+ | × v Notes  |          |
| >                                                 | CNV                         |                        | Roster Grade:<br>A- | × v Notes  |          |

2. A pop-up message will display asking for confirmation to submit. Select **Continue to proceed**.

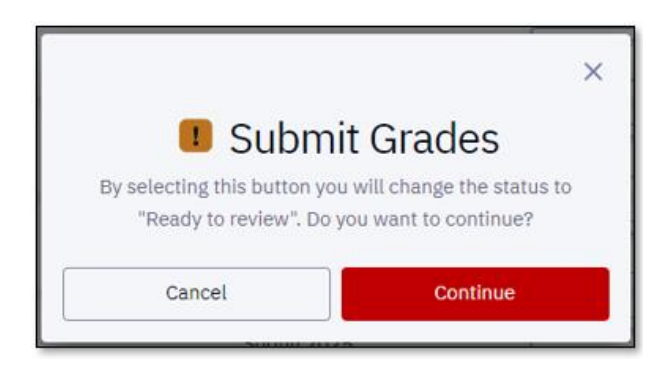

#### APPROVE GRADES

The Grade Roster then needs to be approved. Ability to approve is dependent on the system permissions set up for the grader.

- If the grader who submitted is authorized to approve the grades, they can then approve.
- If the grader who submitted is not authorized to approve the grades, the Grade Roster will then need to be approved by appropriate faculty member.

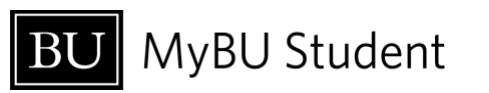

#### To Approve:

- 3. Click the **Approve Grades** button.
  - a. If this action is being taken by faculty after a grader has submitted, they can navigate to the class's Grade Roster page and the button will be available for them (Left Menu > Grade Roster > Select Class).

| Grade Roster > CAS                                            | Grade Roster > CASRN 100S   A1-IND (2056) |                                         |                   |                       |  |  |
|---------------------------------------------------------------|-------------------------------------------|-----------------------------------------|-------------------|-----------------------|--|--|
| Introduction to Religi<br>Approval Status: <b>READY FOR R</b> | on   Final Grade<br>EVIEW                 | Approve Grades                          | Edit/Enter Grades | Save \cdots Email All |  |  |
| STUDENT (22) 👻                                                | GRADING BASIS                             | < 1 > Per Page:<br>100<br>EXP GRAD TERM | ↔<br>ROSTER GRADE | 0                     |  |  |
| > [                                                           | CNV                                       | Spring 2025                             | С                 | Notes                 |  |  |
| >                                                             | CNV                                       | Spring 2025                             | A-                | Notes                 |  |  |
| >                                                             | CNV                                       | Spring 2026                             | A-                | Notes 🖌               |  |  |
| >                                                             | CNV                                       | Spring 2025                             | I                 | Notes                 |  |  |
| >                                                             | CNV                                       | -                                       | A-                | Notes                 |  |  |

4. A pop-up message will display asking for confirmation to approve. Select **Continue.** 

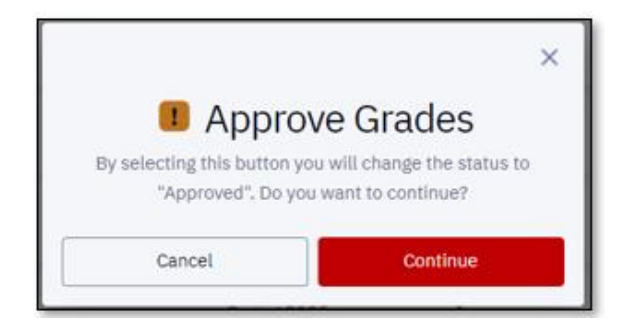

#### POST PROCESS

Once grades are submitted and approved, they will enter a queue to be automatically processed by the Office of the University Registrar to be posted. Approved grades should be posted within 24 hours.

It is possible to quickly check where in the submission/approval/posting process a grade roster is by navigating to the Grade Roster page at any time and viewing the approval. The next section provides more information on the various statuses.

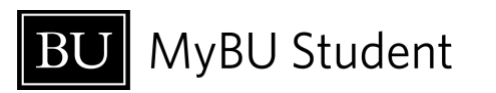

# GRADE ROSTER APPROVAL STATUSES

- 1. **NOT REVIEWED** Grades have not yet been submitted. Applies to any Grade Roster that has not yet been started or that has been partially completed and saved.
- 2. **READY FOR REVIEW** Grades have been submitted and are awaiting review by an authorized approver.
- **APPROVED** Grades are recorded and have been approved by an authorized approver.
   **Approved grades are not yet visible to students.**
- POSTED Approved grades have been processed through the Office of the University Registrar and are considered official. Posted grades can be viewed by the students in MyBU Student and are reflected on their official transcripts.

# Grade Changes

The process for changing grades is determined by the time in the academic calendar and the status of the roster. Some common scenarios are outlined below.

Important notes for grade changes:

- Grades can be edited in the Grade Roster page by graders only within the change window before they have been posted by OUR.
- If a grade change is needed after posting or outside of the deadlines set by OUR, a request for the grade change needs to be submitted. Work with the appropriate School/College administrators to complete this process.

Instructors should adhere first and foremost to any grade change request procedures and/or policies at the school/college/department for that class.

Proceed to review the steps for common scenarios:

#### SCENARIO

- Within change window.
- OUR has not posted the grades.
- Status can be either **Ready for Review** or **Approved**.
- 1. Click the Edit/Enter Grades button at the top of the Grade Roster page.
  - a. Click **Continue** to confirm.
- 2. Notice the grade fields open up to allow for edits. Update the desired grade(s).

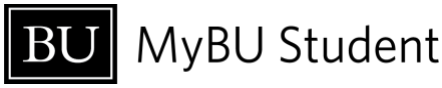

| WIND ENSEMBLE   Final Grade<br>Approval Status: READY FOR REVIEW |               | Approve Grad                                                                                                    | Edit/Enter Grades Save | •••• Email 🗸 |
|------------------------------------------------------------------|---------------|----------------------------------------------------------------------------------------------------|------------------------|--------------|
| WIND ENSEMBLE   Final Grade                                      |               |                                                                                                    | Edit/Enter Grades      | •••• Email 🛩 |
|                                                                  |               | Edit/Enter Grades By selecting this button you will change the status to "Not Reviewed" and will be allowed to edit grades. Do you want to continue?      Cancel Continue | •                      |              |
| WIND ENSEMBLE   Final Grade<br>Approval Status: NOT REVIEWED     |               | •                                                                                                    | Submit Grades Save     | Email All    |
| STUDENT (9) 🔻                                                    | GRADING BASIS | EXP GRAD TERM                                                                                                    | ROSTER GRADE           |              |
| >                                                                | GRD           | Spring 2028                                                                                                    | Roster Grade: X ✓      | Notes        |
| > n                                                              | GRD           | Spring 2025                                                                                                    | B Roster Grade:        | Notes        |
| <u>,</u>                                                         | GRD           |                                                                                                    | Roster Grade: X Y      | Notes        |

- 3. Save the changes.
- 4. Click **Submit** and/or **Approve** where appropriate.

#### **SCENARIO**

- Within change window.
- OUR has posted the grades.
- Status is **Posted**.
- 1. To request a grade change (including to update an "I" grade), navigate to the Grade Roster for the class, click on the three-dot icon, and select **Request Grade Change**.
  - a. There is no need to select/de-select specific students before entering the Request Grade Change screen.

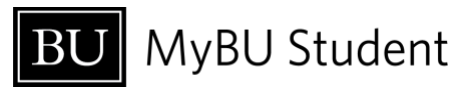

| Grade Roster 🔸 C                                      | ASRN 1005   A1     | L-IND (2056)             |                                     |                               | \$      |
|-------------------------------------------------------|--------------------|--------------------------|-------------------------------------|-------------------------------|---------|
| Introduction to Rel<br>Approval Status: <b>POSTED</b> | ligion   Final Gra | de                       |                                     | Request Grade Change          | Email 🗸 |
| STUDENT (22) 👻                                        | GRADING BASIS      | < 1 2 3<br>EXP GRAD TERM | > Per Page:<br>10 Y<br>ROSTER GRADE | Download CSV<br>Import Grades | •       |
| > <b>Г</b>                                            | CNV                | Spring 2025              | с                                   | c                             | Notes   |
| > (                                                   | CNV                | Spring 2025              | A-                                  | A-                            | Notes 🔽 |
| >                                                     | CNV                | Spring 2026              | A-                                  | A-                            | Notes 🖌 |
| >                                                     | CNV                | Spring 2025              | I                                   | I                             | Notes 🖌 |
| >                                                     | CNV                | -                        | A-                                  | A-                            | Notes 🖌 |
| >                                                     | CNV                | Spring 2026              | В+                                  | B+                            | Notes 🖌 |

Notice that the entire roster opens so grades can be changed for one or multiple students. If only changing one student's grade, there is no need to reenter all the other grades again, those fields will keep the original grades as they were entered.

2. On the Request Grade Change screen, use the dropdown menu to select a new official grade for the student(s) whose grades need to be changed.

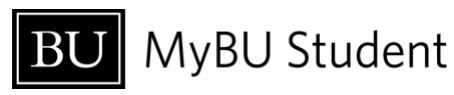

| Request Grade Chang                                                     | e - CASRN 100S   A1-COI | MP (2056)             |                         | > |
|-------------------------------------------------------------------------|-------------------------|-----------------------|-------------------------|---|
| CLASS INFORMATION<br>Class: CASRN 10<br>Enrollment Status: Introduction | 00S<br>ion to Religion  |                       |                         |   |
| STUDENT (22)                                                            | ENROLLMENT STATUS       | GRADING BASIS         | OFFICIAL GRADE          |   |
| A                                                                       | Enrolled                | Conversion/Historical | Official Grade:*        | ~ |
| B                                                                       | Enrolled                | Conversion/Historical | Official Grade:* A-     | ~ |
| С                                                                       | Enrolled                | Conversion/Historical | Official Grade: *       | ~ |
| С                                                                       | Enrolled                | Conversion/Historical | Official Grade: *       | ~ |
| C                                                                       | Enrolled                | Conversion/Historical | Official Grade:*<br>A-  | ~ |
| C                                                                       | Enrolled                | Conversion/Historical | Official Grade: *<br>B+ | ~ |
| н                                                                       | Enrolled                | Conversion/Historical | Official Grade: *<br>A- | ~ |

3. Once all necessary grade changes have been input, click **Submit** at the bottom of the page.

| Cancel | Submit |
|--------|--------|
|        |        |

4. A pop-up message will appear, confirming the results of the grade change request. Click **Okay** to return to the Grade Roster.

| T (99) ♥ COADING | BACIC EVD | ade C | hange Results | × |  |  |
|------------------|-----------|-------|---------------|---|--|--|
| STUDENT          | OLD       | NEW   | RESULT        |   |  |  |
|                  | I         | в     | Success       |   |  |  |
| Okay             |           |       |               |   |  |  |

Grade Rosters with changed grades will display the Roster Grade originally entered as well as the Official Grade, reflecting any changed grades accordingly.

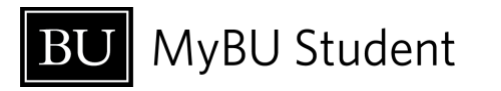

| Grade Roster > CASRN 100S   A1-IND (2056)     |               |                          |                                   |                |         |  |
|-----------------------------------------------|---------------|--------------------------|-----------------------------------|----------------|---------|--|
| Introduction to Re<br>Approval Status: POSTED | ••• Email 🗸   |                          |                                   |                |         |  |
| STUDENT (22) 👻                                | GRADING BASIS | < 1 2 3<br>EXP GRAD TERM | > Per Page:<br>10<br>ROSTER GRADE | OFFICIAL GRADE | ☑       |  |
| >                                             | f CNV         | Spring 2025              | с                                 | с              | Notes   |  |
| >                                             | CNV           | Spring 2025              | A-                                | A-             | Notes   |  |
| >                                             | CNV           | Spring 2026              | A-                                | A-             | Notes 🗸 |  |
| >                                             | CNV           | Spring 2025              | I                                 | в              | Notes   |  |
| >                                             | CNV           |                          | A-                                | A-             | Notes   |  |
| >                                             | CNV           | Spring 2026              | B+                                | В+             | Notes   |  |

#### SCENARIO

- Outside change window.
- OUR has posted the grades.
- Status is **Posted**.

This scenario requires a grade change request to be sent to OUR. Please work with the appropriate department administrator to submit that request.

# Appendix

#### COURSE/CLASS IDENTIFIER INFORMATION

- Courses are created with an identifier which includes the Subject and Catalog Number: **ENGEK 103.** 
  - ENGEK = Subject Area
  - $\circ$  103 = Catalog Number
- If a course has multiple sections offered, the Section Number will be listed in a 'LetterNumber' (A1) format. Note that there is flexibility for departments to include other identifiers after the 'LetterNumber' combination (as seen in this example): A1-LEC.

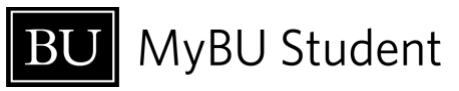

• The Class Number is a system generated identifier listed with the Section Number: 8688

Visual guide:

|                                                           | COL               | JRSE                                    |  |  |  |  |
|-----------------------------------------------------------|-------------------|-----------------------------------------|--|--|--|--|
| Computational Linear Algebra   ENGEK 103                  |                   |                                         |  |  |  |  |
| SECTION -                                                 |                   | CATALOG NBR<br>INSTRUCTOR DAYS<br>DATES |  |  |  |  |
| SECTION NBR CLASS NBR                                     | 1                 | TuTh                                    |  |  |  |  |
|                                                           | -                 | 09/03 - 12/10                           |  |  |  |  |
| CLASS NOTES                                               |                   |                                         |  |  |  |  |
| EK103 <u>waitlist</u> Waitlists will be processed in May. |                   |                                         |  |  |  |  |
| INFORMATION<br>Class Number:                              | CLASS NBR<br>8688 |                                         |  |  |  |  |

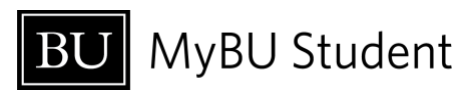